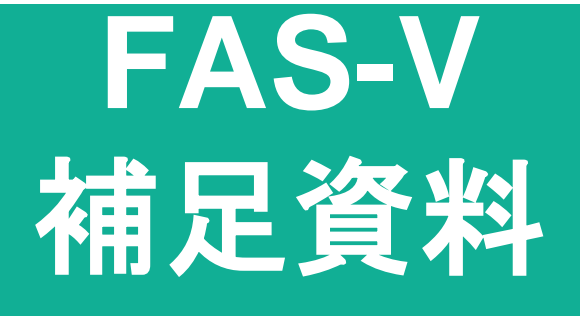

## ソフトウェアアップデート方法

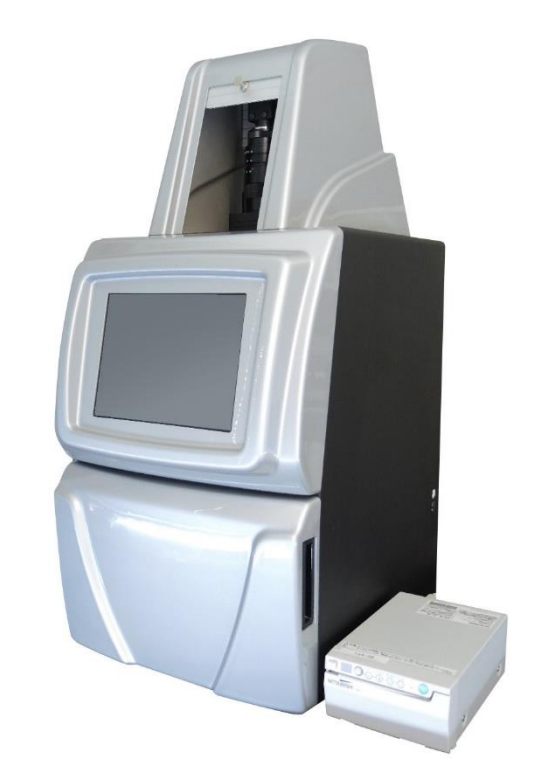

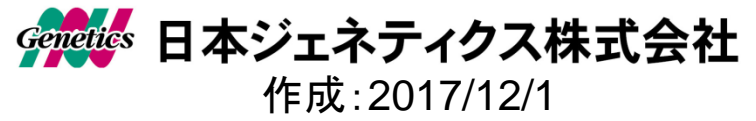

- 本体背面のシリアルをご確認ください。
  シリアルによって、アップデート可能なソフトウェアの バージョンが異なります。
  - ・S/N 170609012以前
    ・S/N 171031001以降
    Program5.1 Build139まで対応可能
    Program5.1 Build143以降も対応可能

WEBから本体のシリアルに合わせたアップデータのZIPファイルを ダウンロードします。ZIPファイルを解凍し、USBメモリに 新しいアップデートファイルのみを保存します。 バージョンの違いに関わらず、ファイル名は共通の 「~uvci.cfg」となっています。

(注意:USBメモリにはアップデータ以外のファイルは保存しないでください。)

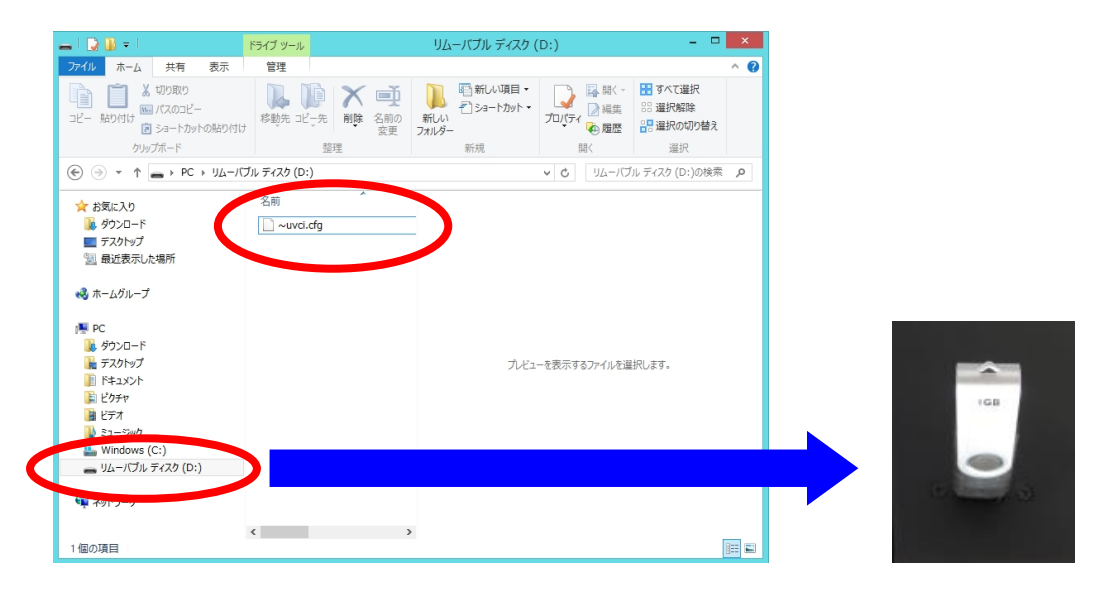

2. FAS5本体を起動し、本体にUSBメモリを セットします。

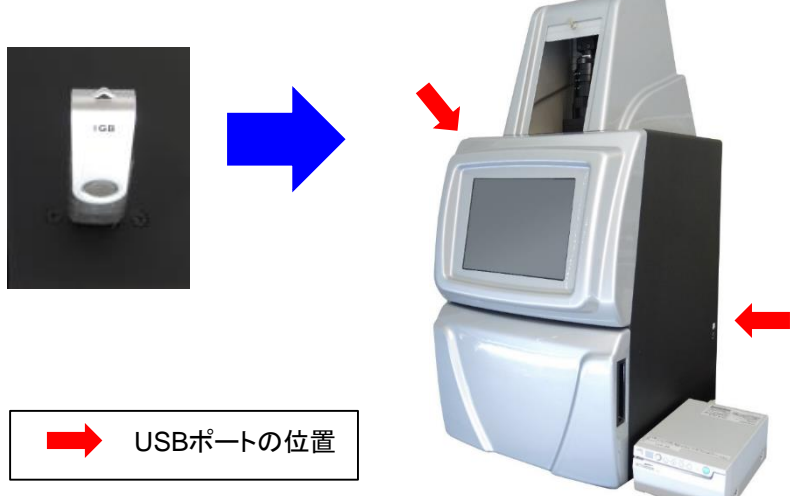

3. 「System Setup」ボタンから「About」を選択し、 念のために現在のソフトウェアバージョン情報を メモしてください。

(デジタルカメラ等で画面を撮影しておくことをお勧めします。)

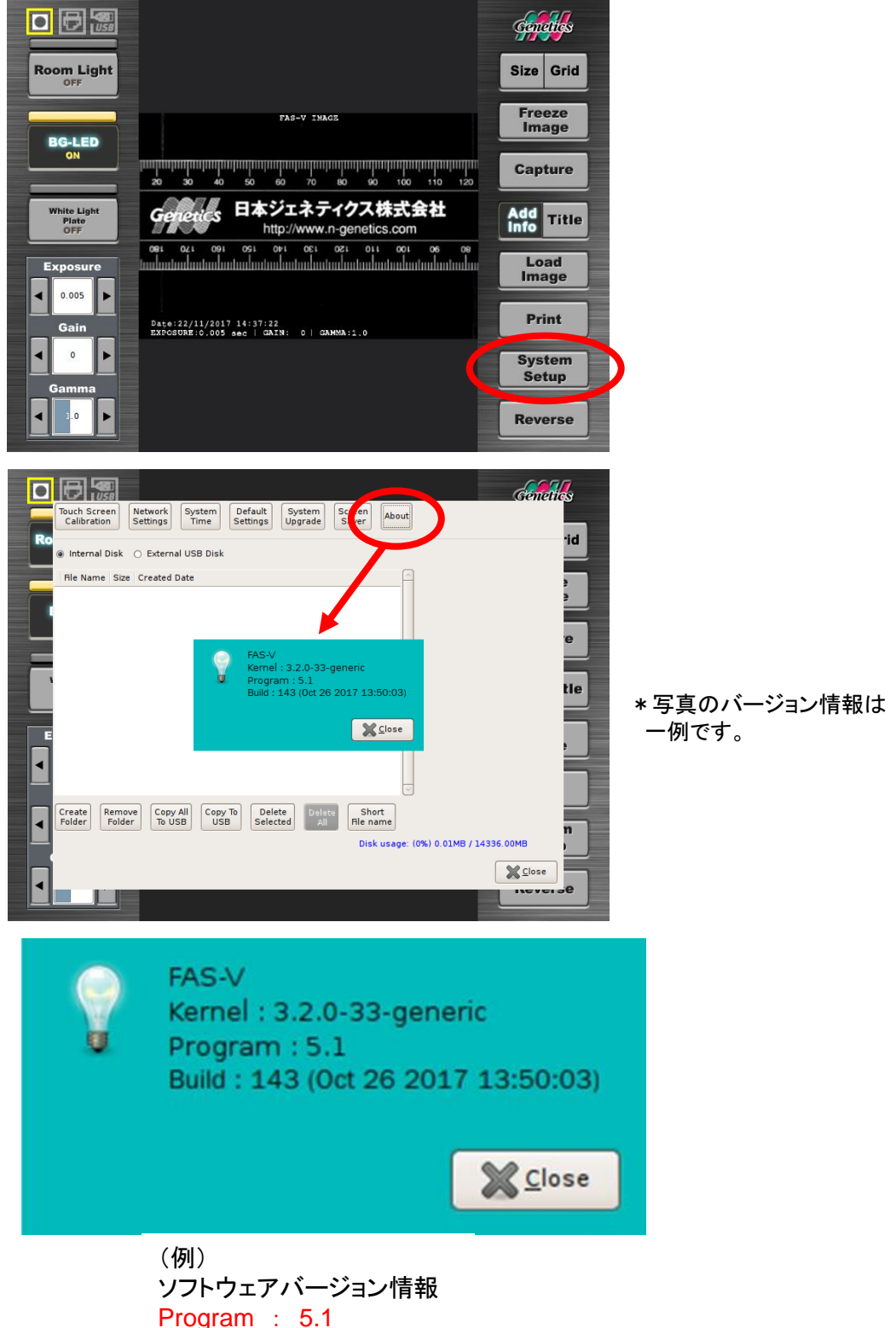

Build : 143

4. 「System Setup」 画面の「System Upgrade」ボタンを 押して、アップデートを開始します。

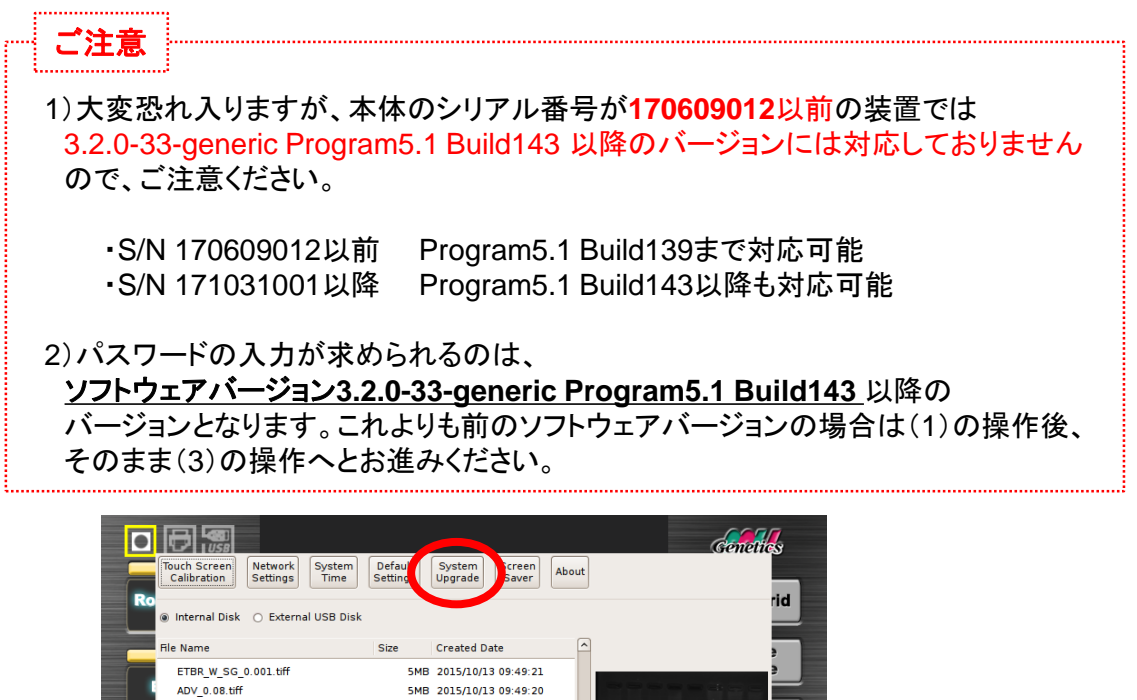

(1)「System Upgrade」ボタンを押すと、まずは確認ウィンドウが表示されます。 アップデートファイルを保存したUSBメモリが本体にセットされていることを 確認してください。

988KB 2015/10/13 09:49:19

5MB 2015/10/13 09:49:19

32KB 2015/10/13 09:49:19

1MB 2015/10/13 09:49:16

5MB 2015/10/13 09:49:15

5MB 2015/10/13 09:49:15 76KB 2015/10/13 09:49:14

5MB 2015/10/13 09:49:14

5MB 2015/10/13 09:49:14

Short File name

Disk usage: (0%) 11.01MB / 14336.00MB

Close

Delete

160KB 2015/10/13 09:49:15

 (2) \* <u>ソフトウェアバージョン3.2.0-33-generic Program5.1 Build143</u>以降
 "Do you want to upgrade this software ?"とメッセージが出ますので、 「Yes」を選択してください。必要に応じて、パスワードを入力して アップデートを開始してください。

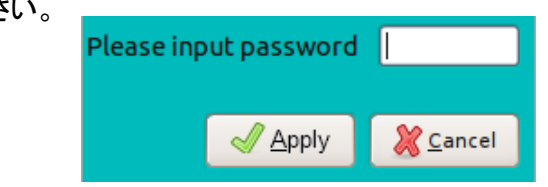

(3) \* 全ソフトウェア共通

20150707153604.png

ADV W SG 0.001.tiff

20150707140404.jpeg

20150625140158.png

20150913191445.jpeg

Create Remove Copy All Copy To Folder Folder To USB USB

Password: NG01

20150707153435.tiff

ETBR 0.5.tiff

50P.png 20150707140354.tiff

"Do you want to upgrade from USB disk ?
 This action may be crash the whole system. Please pay attention to it !
 After restoring, system will reboot automatically."
 とメッセージが出ますので、「Yes」を選択して、アップデートを開始してください。

(4) 本体システムが何回か再起動されますので、最初のスタート画面が 正常に表示されるまで、そのまま数分間お待ちください。 5. システムが再起動したら、再度「System Setup」 画面の 「About」を選択し、ソフトウェアがアップデートされた ことをご確認ください。

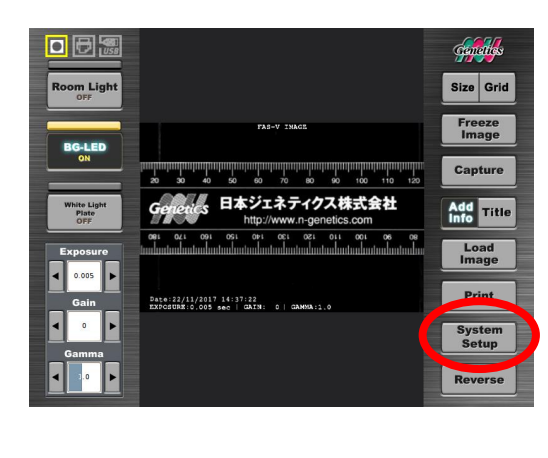

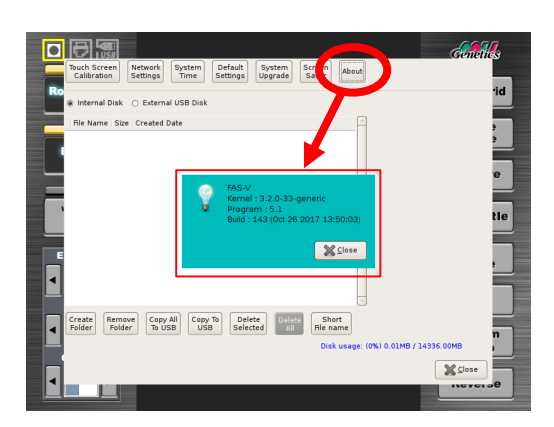

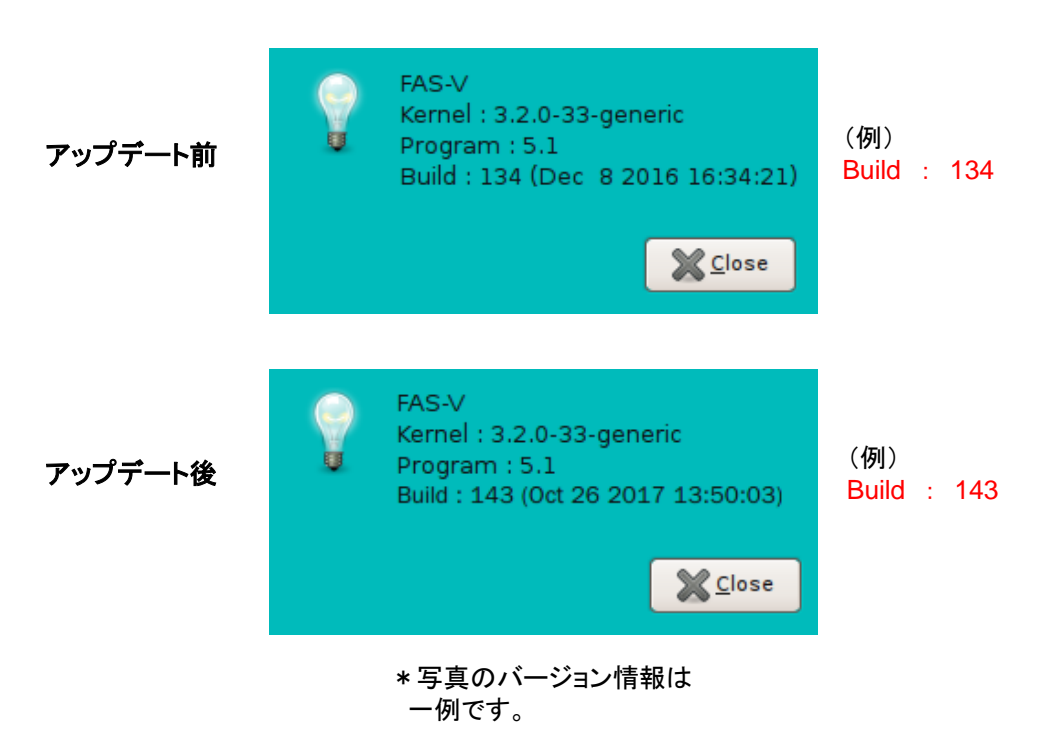

4